# **ZIMT-Dokumentation**

Zugang zum myIDM-Portal für Studierende Vergessen des Passworts

### Schritt 1

C C M https://myidm.uni-flensburg.de.8443/IDMP

Rufen Sie die Internetseite des myIDM-Portals [<u>http://www.uni-flensburg.de/myidm</u>] in Ihrem Browser auf.

ρ - ≜ C × 1⊈Bei Novell Identity Manage... ×

Anmelden

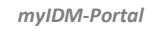

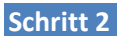

Sollten Sie Ihr Passwort vergessen haben, so klicken Sie bitte auf [Passwort vergessen?].

Universität Flensburg **myIDM** 

ort vergessen?

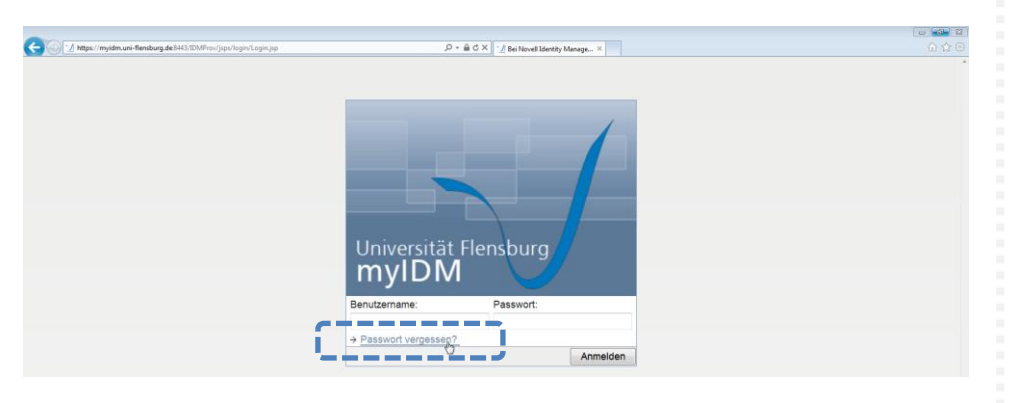

### Passwort vergessen?

### Schritt 3

Geben Sie im nächsten Fenster Ihren Benutzernamen in das freie Feld ein und klicken Sie anschließend auf [Senden].

| G | 🛞 🕐 https://myldm.uni-filenburg.de.5413/20/19-to/jpp/podrogt/ForgotPassoned.jpp 🖉 + 🖨 Č X 🛂 DM - Passanot vergesen 🛛 X | 0 ☆ 0 |  |  |  |
|---|----------------------------------------------------------------------------------------------------|-------|--|--|--|
|   | IDM - Passwort vergessen                                                                                               |       |  |  |  |
| U | Um Hilfe bei der Anmeldung zu erhalten, müssen Sie Ihren Benutzernamen angeben.                                        |       |  |  |  |
| B | Benutzername: 5004                                                                                                    |       |  |  |  |
|   | Senden                                                                                                    |       |  |  |  |
| Z | Zurück zur aufrufenden Seite                                                                                           |       |  |  |  |

Info Ihr Benutzername entspricht Ihrer Matrikelnummer.

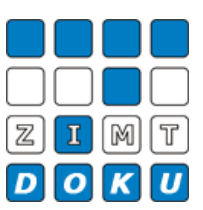

Im nächsten Fenster füllen Sie bitte die Antwortfelder aus und klicken anschließend auf [Senden].

| 🕑 🗹 https://myldm.uni-ftensburg.des843/IDMProv/forgetUser.do       | , D × 🚔 C X 🛛 🗹 IDM - Passwort vargessen 🛛 X |   |  |
|--------------------------------------------------------------------|----------------------------------------------|---|--|
| IDM - Paceworf vergessen                                           |                                              | ^ |  |
| ium - rasswort vergessen                                           |                                              |   |  |
| Geben Sie eine Antwort für jede angezeigte Sicherheitsabfrage ein. |                                              |   |  |
| Frage: Wie lautet Ihr Geburtsort? Antwort: ••••                    | ,                                            |   |  |
| Frage: Wie heißt Ihr Lieblingsfußballverein? Antwort: •••          |                                              |   |  |
| Senden Geben Sie die Antwort im Klartext ein                       | 2                                            |   |  |

## Bitte geben Sie nun Ihr neues Passwort ein und bestätigen Sie mit einem Klick auf [Senden].

| Mttps://myidm.uni-flensburg.de:8443/IDMProv/f                                        | orgotChaRes.do                                                                                  | ,D × ≜ C × M Pesswort ändern × | ① ☆ <sup>(1)</sup> |  |  |  |
|--------------------------------------------------------------------------------------|-------------------------------------------------------------------------------------------------|--------------------------------|--------------------|--|--|--|
| Passwort ändern                                                                      |                                                                                                 |                                |                    |  |  |  |
| Das zu ändernde Passwort gilt für :                                                  |                                                                                                 |                                |                    |  |  |  |
| - WLAN Authentifizierung<br>- Anmeldung PC Labore<br>- E-Mail Account (Webmail und M | - WLAN Authentifizierung<br>- Anmeldung PC Labore<br>- E-Mail Account (Webmail und Mail-Client) |                                |                    |  |  |  |
| Ihr Passwort muss folgende Eige                                                      | enschaften aufweisen:                                                                           |                                |                    |  |  |  |
| Mindestzahl der Zeichen                                                              | im Passwort: 8                                                                                  |                                |                    |  |  |  |
| Das Passwort darf Zahlen enthal                                                      | ten.                                                                                            |                                |                    |  |  |  |
| Beim Passwort wird zwischen Groß- und Kleinschreibung unterschieden.                 |                                                                                                 |                                |                    |  |  |  |
| Sie müssen Sonderzeichen im Passwort verwenden.                                      |                                                                                                 |                                |                    |  |  |  |
| Mindestzahl der Sonderzeichen im Passwort: 1                                         |                                                                                                 |                                |                    |  |  |  |
|                                                                                      |                                                                                                 |                                |                    |  |  |  |
| Neues Passwort:                                                                      | •••••                                                                                           |                                |                    |  |  |  |
| Passwort wiederholen:                                                                | •••••                                                                                           |                                |                    |  |  |  |
| Senden                                                                               |                                                                                                 |                                |                    |  |  |  |

Danach erhalten Sie eine Bestätigung und können Ihren Account nun mit dem neuen Passwort nutzen. Durch Klicken auf [Zurück zur aufrufenden Seite] gelangen Sie zur nächsten Seite.

| ∭ https://myidm.uni-flensburg.de.5443/IDMPiou/forgetChgPwd.do | D × ≜ C × J DM - Passwort vergessen × | • <b>•</b> • • • • |
|---------------------------------------------------------------|---------------------------------------|--------------------|
| IDM - Passwort vergessen                                      |                                       |                    |
| Ihr Passwort wurde erfolgreich geändert.                      |                                       |                    |
| Benutzername:  5004    Zurück zur aufrufenden Seite           |                                       |                    |

## Bitte klicken Sie hier oben rechts auf [Anmelden], um sich einloggen zu können.

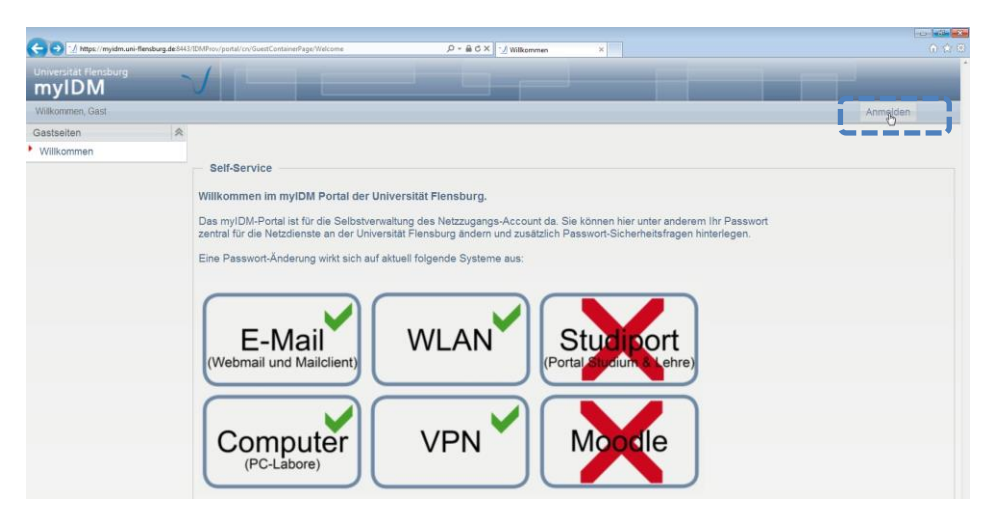

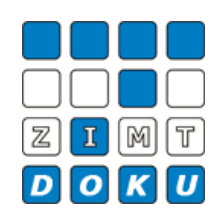

#### Info

Durch einen Klick auf [Geben Sie die Antwort im Klartext ein] wird Ihre Antwort nicht mehr durch Punkte zensiert. So können Sie auch sehen, was Sie schreiben.

| Info  |        |     |         |    |       |          |
|-------|--------|-----|---------|----|-------|----------|
| Bitte | achten | Sie | darauf, | in | Ihrem | Passwort |

- min. 8 Zeichen

- min. 1 Sonderzeichen (+-!\*...)

zu verwenden.

Einloggen mit dem neuen Passwort

Nun geben Sie Ihren Benutzernamen sowie Ihr neues Passwort ein und gelangen durch einen Klick auf [Anmelden] wieder zu Ihrer persönlichen myIDM-Nutzeroberfläche.

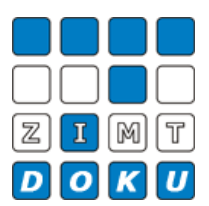

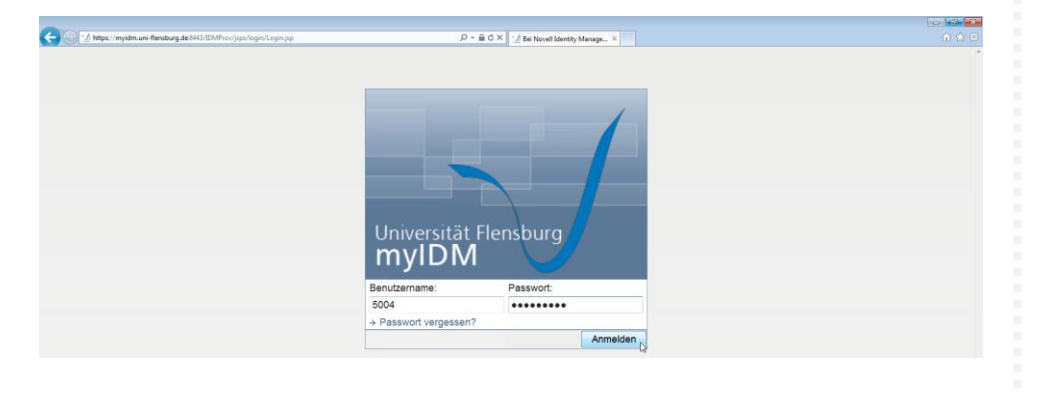

### Schritt 4

Um das myIDM-Portal anschließend zu verlassen, klicken Sie bitte oben rechts auf [Abmelden].

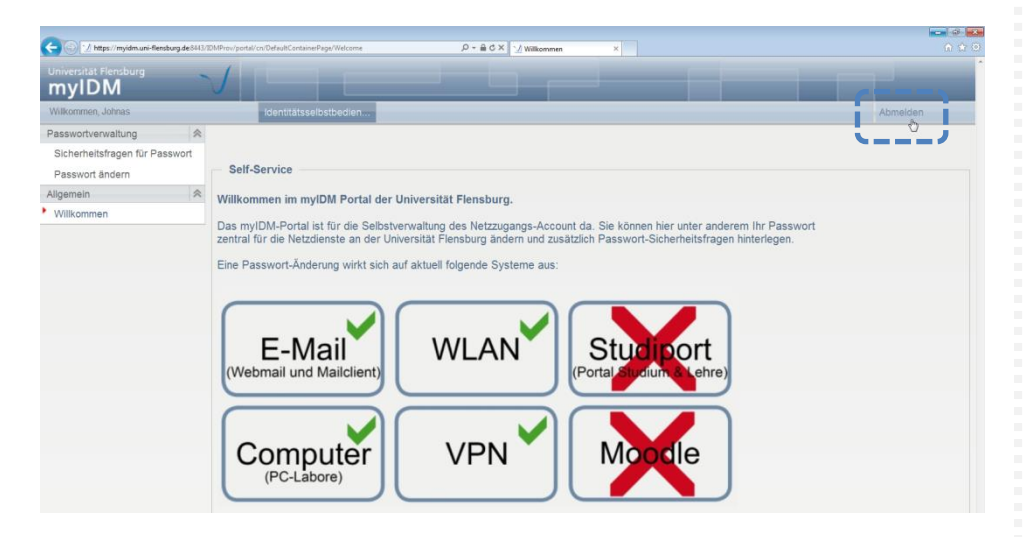

Abmeldung

Datei-Informationen

Stand: 11.02.2013 Bearbeiter: Christoph Petersen Datei: zimtdoku\_myIDM\_passwort\_vergessen\_v1.docx